## 3D-Polylinien vs. Elementkanten

Der nachfolgende Vergleich von 3D-Polylinien (3dpoly) und Elementkanten (featureline) soll helfen, die nur in Civil3D definierte Elementkante besser zu verstehen und ihr Potenzial in der 3D-Modellierung zu erkennen. Vereinfacht können Elementkanten als intelligente 3D-Polylinien mit zusätzlichen Eigenschaften betrachtet werden. 3-dimensionale Konstruktionen sind mit beiden Elementen möglich.

|                                      | 3D-Polylinie                        | Elementkante                                   |
|--------------------------------------|-------------------------------------|------------------------------------------------|
| Erstellung                           | Konstruktion über 3dpoly; Wandlung  | Über Konstruktion;                             |
|                                      | aus 2D-Polylinie mit convertplines  | über Wandlung aus Linien, Bögen, 2D-           |
|                                      |                                     | und 3D-Polylinien;                             |
|                                      |                                     | Generierung aus Achsen (Klothoiden             |
|                                      |                                     | werden durch Bögen tesselliert <sup>1)</sup> ) |
| Festlegung Scheitelpunkthöhe         | Über Eingabe z-Wert                 | Über Eingabe z-Wert, Neigung, z-               |
|                                      |                                     | Differenz, interpoliert                        |
| Echter 3D-Bogen (in einer beliebigen | Nicht möglich                       | Nicht möglich                                  |
| Raumebene)                           | (Konstruktion als Bogen mit BKS     |                                                |
|                                      | durch 3 Punkte des Bogens, kein     |                                                |
|                                      | Element einer 3D-Polylinie, keine   |                                                |
|                                      | automatische Tessellation für DGM)  |                                                |
| 3D-Bogen als Schraubenlinie (Helix,  | Nicht möglich                       | Echte Bögen im Lageplan,                       |
| Wendel)                              |                                     | Entfernungsabhängige                           |
|                                      |                                     | Höheninterpolation, automatische               |
|                                      |                                     | Tessellation fur Bruchkante                    |
| Wechselwirkungsbereich               | Keine Wechselwirkungen              | Innernalb des gleichen Gebietes (site);        |
| Kreuzungen                           | 3D-Polylinien beeinflussen einander | Die jungst modifizierte Elementkante           |
|                                      | nicht -> Fehler bei Verwendung als  | bestimmt die Hone des Kreuzungs-               |
|                                      | Bruchkanten im DGivi                | oder Anschlusspunktes                          |
|                                      |                                     | Widerspruchsfrei                               |
| Liniontun                            | Kann zugowiesen werden              | Über Elementkantenstil, getrennt nach          |
| Linentyp                             | Darstellung aber immer Continuous   | Lagenlan Modell Längsschnitt und               |
|                                      | Darstending aber inniner Continuous |                                                |
| Farbe Laver Stärke                   | Figenschaften wie normales          | Über Elementkantenstil getrennt nach           |
|                                      | AutoCAD-Entity                      | Lagenlan Modell Längsschnitt und               |
|                                      | hatoono Entry                       | Querprofil                                     |
| Scheitelpunkte                       | Können eingefügt und gelöscht       | Können eingefügt und gelöscht werden           |
|                                      | werden                              |                                                |
| Höhenpunkte                          | Werden als Scheitelpunkte           | Werden als Höhenpunkte eingefügt,              |
|                                      | eingefügt, können nur als           | gelöscht                                       |
|                                      | Scheitelpunkte gelöscht werden      |                                                |
| Bearbeitung Scheitelpunkte           | Nicht möglich                       | Möglich und empfohlen mit vielen               |
| Im Höheneditor                       |                                     | Möglichkeiten, Lageänderung nicht              |
| (_AeccGradingElevEditor)             |                                     | möglich                                        |
| Bearbeitung Scheitelpunkte           | Änderung von Lage und Höhe          | Nicht möglich                                  |
| Im Eigenschaftenfenster              | möglich                             |                                                |
| Dynamische Beschriftung              | Nicht möglich                       | In vielen Varianten                            |
| Dynamische Verknüpfung mit Achse     | Nicht möglich                       | Möglich, wenn Gradiente definiert ist          |

- 1) Tesselation ... Annäherung eines Bogens durch eine Linienfolge, einer Klothoide durch eine Bogenfolge
- Projektbrowser -> Übersicht -> Gebiete -> Gebiet -> Kontext(Elementkanten) -> Eigenschaften ->
  Optionen -> Elementkanten-Kreuzungen: Lösung geteilter Punkte